# DETAILED INSTRUCTION MANUAL FOR ONLINE APPLICATION

NEED BASED ACADEMIC ARRANGEMENT IN KASHMIR DIVISION COLLEGES ACADEMIC SESSION 2024-25

#### Before Applying read the instructions carefully and follow them

- 1. You must have a good internet connection.
- 2. The form must be filled out using a laptop or desktop. Avoid form submission through mobile devices.
- 3. The preferred browser for submitting forms is Google Chrome.
- 4. Keep scanned copies of all documents ready in the formats and sizes provided on the below-given Table-1. Ensure that the scanned documents are clearly visible and relevant.

Table - 1

5. Wrong information submission shall be the applicant's sole responsibility.

| S.         | Document                                | Document     | Document<br>Size   |
|------------|-----------------------------------------|--------------|--------------------|
| 1.         | Photograph                              |              | Max 300 KB         |
| 2.         | Date of Birth Certificate               | ipg/png      | Max 800 KB         |
| 3.         | Aadhar Card and Domicile<br>Certificate | pdf          | Max 800 KB         |
| 4.         | Category Certificate                    | jpg/png      | Max 800 KB         |
| 5.         | PG Marks Certificate                    | jpg/png      | Max 800 KB         |
| 6.         | UG Marks Certificate                    | jpg/png      | Max 800 KB         |
| <i>7</i> . | NET Certificate                         | jpg/png      | Max 800 KB         |
| 8.         | SET Certificate                         | jpg/png      | Max 800 KB         |
| 9.         | JRF Certificate                         | jpg/png      | Max 800 KB         |
| 10.        | PhD Award Certificate                   | jpg/png/pdf  | Max 800 KB         |
| 11.        | MPhil Award Certificate                 | jpg/png      | Max 800 KB         |
| 12.        | Experience Certificates                 | jpg/png each | Max 800 KB<br>each |

#### 6. The list of required documents are (as applicable):

Step 1: Visit the Website <u>https://nodalofficekdc.co.in</u> Click on Academic Arrangement Portal.

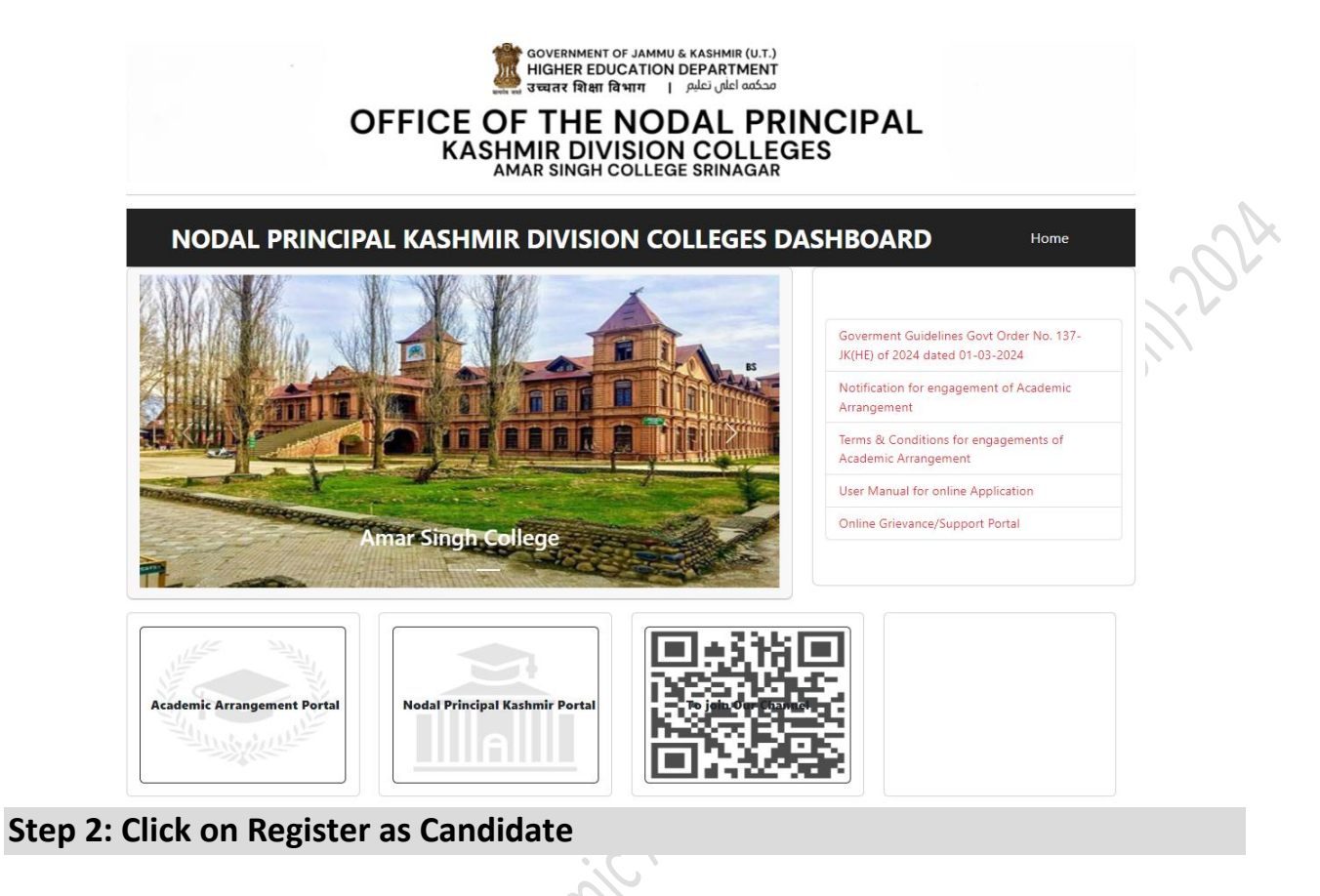

|                                                |                                                                                                    | 24/06/2024 : The College Allotmer                                                                                                    |
|------------------------------------------------|----------------------------------------------------------------------------------------------------|----------------------------------------------------------------------------------------------------|
| pening Date: 25/03/2024                        | Closing Date: 01/01/2025                                                                                             | Candidate Login                                                                                                    |
| Academic Arrangement for Kashmin<br>Assistants | r Division Colleges for Lecturers, Teaching<br>8t Guest Faculty                                                      | Email Address                                                                                                    |
| Click her                                      | e to view Notice                                                                                                    | Password                                                                                                    |
| Merit List for Acad                            | lemic Arrangement 2024-25                                                                                            | Forgot Passwor                                                                                                    |
|                                                |                                                                                                    |                                                                                                    |
|                                                |                                                                                                    | Login                                                                                                    |
|                                                |                                                                                                    | Register as Candidate                                                                                                    |
|                                                | pening Date: 25/03/2024<br>Academic Arrangement for Kashmin<br>Assistants<br><i>Click her</i><br>Merit List for Acad | closing Date: 25/03/2024<br>Academic Arrangement for Kashmir Division Colleges for Lecturers, Teaching<br>Assistants & Guest Faculty<br>Click here to view Notice<br>Merit List for Academic Arrangement 2024-25 |

Step 3: Fill in the registration details. Password will be auto-generated and sent to the registered email ID. Login using the password received on your registered email. Check your Spam folder if you do not receive the password in the email inbox. If the emails are received in the spam box, click on 'Not Spam' in your email to move these emails out of your spam box.

| Academic Arrangement Portal                                                                                 | Academic Arrangement Portal                                                                                                    |
|----------------------------------------------------------------------------------------------------|----------------------------------------------------------------------------------------------------|
| Candidate Registration                                                                                      | Academic Arrangement for Govt. Degree Colleges<br>of Kashmir Division (2024-25)                                                                                                    |
| First Name *                                                                                                | 24/06/2024 : The College Allotment Has Bee                                                                                                    |
| Enter your first name Last Name Enter your last name Email * Enter email Contact No. * Enter contact number | Opening Date: 25/03/2024<br>Closing Date: 01/01/2025<br>Academic Arrangement for Kashmir Division Colleges for<br>Lecturers, Teaching Assistants & Guest Faculty<br>Click here to view Notice<br>Merit List for Academic Arrangement 2024-25 |
| Success!                                                                                                    | Candidate Login                                                                                                    |
| Register                                                                                                    | Password                                                                                                    |
|                                                                                                    | Forgot Password                                                                                                    |
| © 2024 Academic Arrangements. All rights reserved.                                                          | Success! CLOUDFLATE                                                                                                    |

Step 4: After Successful login, click on Apply Now to start the application process

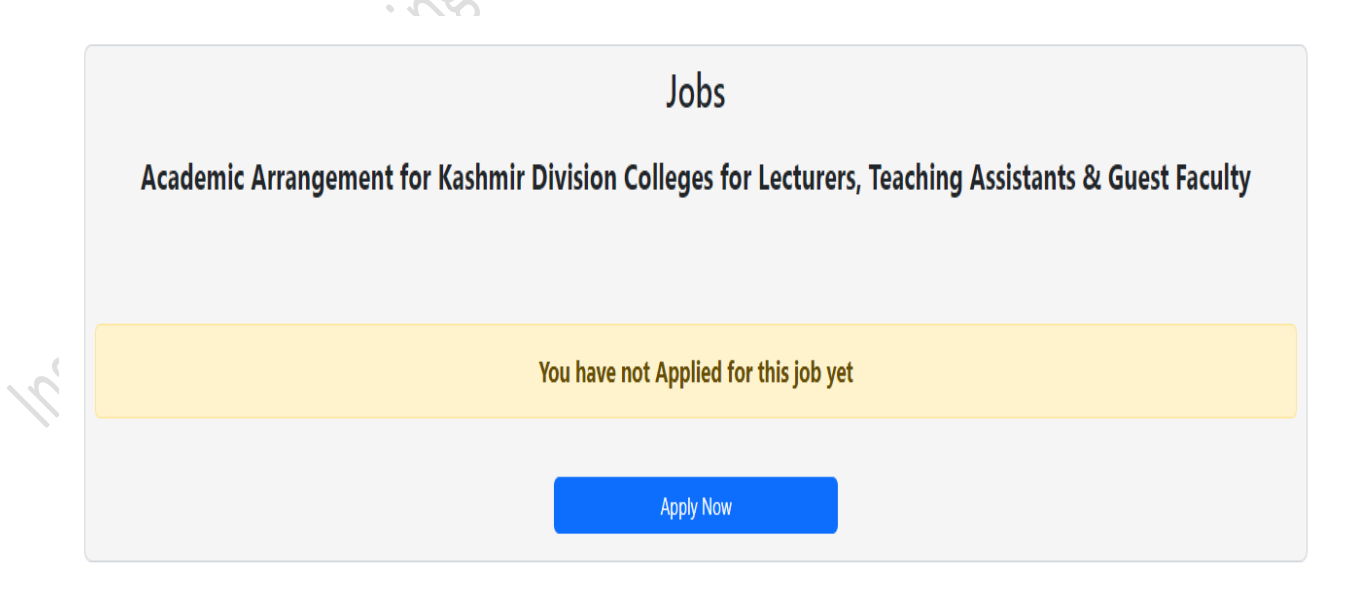

Step 5: Fill in the personal details carefully along with subject for which you want to apply and then proceed to next screen by clicking Save & Next

|   | APPLY FOR JOB<br>Fill all form field to go to next step             |                         |  |  |  |  |
|---|---------------------------------------------------------------------|-------------------------|--|--|--|--|
| _ | 0-0-0-0-0                                                           | 0-0-0-                  |  |  |  |  |
| Ρ | ersonal Info Qualification Experience Upload Files Preference Payme | ent Form Preview Finish |  |  |  |  |
| D | ersonal Info                                                        | Stop 1 9                |  |  |  |  |
|   |                                                                     | Step 1 - 0              |  |  |  |  |
|   | Oser Prome                                                          |                         |  |  |  |  |
|   | Subject:*                                                           |                         |  |  |  |  |
|   | Select Subject                                                      | ~                       |  |  |  |  |
|   | First Name + Middle Name:*                                          |                         |  |  |  |  |
|   | Mohammad Ali                                                        |                         |  |  |  |  |
|   | Last Name:                                                          |                         |  |  |  |  |
|   | Enter last name                                                     |                         |  |  |  |  |
|   | Parentage:*                                                         |                         |  |  |  |  |
|   | Enter Parentage                                                     |                         |  |  |  |  |
|   | Secondary Contact No(10 digits):*                                   |                         |  |  |  |  |
|   | Enter Secondary contact number                                      |                         |  |  |  |  |
|   | Gender:*                                                            |                         |  |  |  |  |
|   | Select Gender                                                       |                         |  |  |  |  |
|   | Date of Birth:(dd-MM-yyyy)*                                         |                         |  |  |  |  |
|   | Enter Date of Birth                                                 | <b></b>                 |  |  |  |  |
|   | Category:*                                                          |                         |  |  |  |  |
|   | General                                                             | ~                       |  |  |  |  |
|   | Aadhar Number:*                                                     |                         |  |  |  |  |
|   | Enter your Aadhar Number                                            |                         |  |  |  |  |
|   | Address:*                                                           |                         |  |  |  |  |
|   | Enter your Address                                                  |                         |  |  |  |  |
|   | State/UT:*                                                          |                         |  |  |  |  |
| 2 | Select State                                                        |                         |  |  |  |  |
|   | District:*                                                          |                         |  |  |  |  |
|   |                                                                     |                         |  |  |  |  |

Step 6: Fill in your Qualification Details of UG, PG, and SET/NET, Research Information (as applicable) and then proceed to the next screen by clicking Save & Next

|       | Fill all form field to go to next step                                                                                                    | Preview Finish<br>Step 2 - 8 |
|-------|----------------------------------------------------------------------------------------------------|------------------------------|
|       | Personal Info Qualification Experience Upload Files Preference Payment Form  25%  Qualifications  Graduation  Degree Degree Title Date Of Marks Obt Total Marks (%) College/Unive Bachelor: Qualifying dd-                                                                                                    | Preview Finish<br>Step 2 - 8 |
|       | Personal Info       Qualification       Experience       Upload Files       Preference       Payment       Form         Z3%         Qualifications         Graduation         Degree       Degree Title       Date Of       Marks Obt       Total Marks       Marks (%)       College/Unive         Bachelon                                                                                                    | Preview Finish<br>Step 2 - 8 |
|       | 25%<br>Qualification<br>Graduation<br>Degree Title Date Of Marks Obt Total Marks (%) College/Univer<br>Bachelor: Qualifying dd-                                                                                                    | Step 2 - 8                   |
|       | Qualifications         Graduation         Degree       Degree Title         Qualifying       Qualifying         dd-       Image: Control of the second second seco | ersity Has<br>Equivalence    |
|       | Graduation Degree Title Date Of Marks Obt Total Marks (%) College/Unive Bachelor: Qualifying dd- Masters Masters                                                                                                    | ersity Has<br>Equivalence    |
|       | Degree Degree Title Date Of Marks Obt Total Marks Marks (%) College/Unive<br>Bachelor: Qualifying dd-<br>Masters                                                                                                    | ersity Has<br>Equivalence    |
|       | Masters                                                                                                    |                              |
|       |                                                                                                    |                              |
|       | Degree Degree Title Date Of Marks Obt Total Marks (%) College/Univer<br>Masters Qualifying<br>dd-                                                                                                    | ersity Has<br>Equivalence    |
|       |                                                                                                    |                              |
|       |                                                                                                    |                              |
|       |                                                                                                    |                              |
|       | Eligibility  Has SET/SLET  Has NET  Has NET with JRF                                                                                                    |                              |
|       | SET/SLET                                                                                                    |                              |
|       | Eligibility Date Of Qualifying Certificate No. Subject Co                                                                                                    | inducted By                  |
|       | SET/SLET dd-MM-yyyy                                                                                                    |                              |
|       | NET                                                                                                    |                              |
|       | Eligibility Date Of Qualifying Certificate No. Subject Co                                                                                                    | inducted By                  |
|       | NET dd-MM-yyyy                                                                                                    |                              |
|       | Research                                                                                                    |                              |
|       | Has Ph.D     Has M.Phil                                                                                                    |                              |
| j.    | Ph.D                                                                                                    |                              |
| de la | Research Degree         Research Topic         Date Of Enroll         Award Date         University/Institute           Ph.D         dd-MM-3         iii         dd-MM-3         iii         iii                                                                                                    |                              |
|       |                                                                                                    |                              |
|       | M.Phil                                                                                                    |                              |
|       | Research Degree         Date Of Enroll         Award Date         Grade         Un           M.Phil         dd-MM-yyyy         dd-MM-yyyy         Select Grade         V                                                                                                    | iversity/Institute           |
|       |                                                                                                    |                              |
|       |                                                                                                    |                              |

Step 7: Fill in your Experience details in chronological order and upload respective experience certificate in jpg/png format up to 800kb size. For multiple experiences click on Add Row and after filling all the experience then proceed to next screen by clicking Save & Next

|                 |                         | Fill all form field to g | OR JOB<br>go to next step |                                                                                   |            |
|-----------------|-------------------------|--------------------------|---------------------------|-----------------------------------------------------------------------------------|------------|
| Personal Info Q | Julification Experience | Upload Files             | Preference Pay            | ment Form Preview                                                                 | Finish     |
| Experience      | 97.5%                   |                          |                           |                                                                                   | Step 3 - 8 |
| Experience      |                         |                          |                           |                                                                                   |            |
| From            | То                      | Job Title                | Institue                  | Upload Experience File                                                            | e Actions  |
| 06-05-2016      | 24-11-2016              | Teaching Assistant       | GDC Bandipora 🗸           | *File size should be up to 2MB.                                                   |            |
| From            | То                      | Job Title                | Institue                  | Upload Experience Fi                                                              | e Actions  |
| 01-03-2017      | 31-09-2017              | Teaching Assistant       | GDC (Women) Pr 🗸          | *Only Upload JPG File<br>*Only Upload JPG File<br>*File size should be up to 2MB. | Ē          |
|                 |                         |                          |                           |                                                                                   |            |
|                 |                         | Add Ro                   | w                         |                                                                                   |            |
|                 |                         |                          | -                         |                                                                                   |            |

Step 8: Upload all the documents as per requirement make sure all the uploaded documents are clearly visible and as per the format, size given and then proceed to next screen by clicking Save & Next

|       | Acaden | nic Arrangeme | ent Portal    |            |              | Home       | Counseling sect | tion Support | Center My  | Account 🔻 |
|-------|--------|---------------|---------------|------------|--------------|------------|-----------------|--------------|------------|-----------|
| Struk |        |               |               |            | APPLY F      | OR JOB     |                 |              |            |           |
|       |        | Personal Info | Qualification | Experience | Upload Files | Preference | Payment         | Form Preview | Finish     |           |
|       |        | Upload File   | 50%<br>ES     |            |              |            |                 |              | Step 4 - 8 |           |
|       |        | Upload        | Files         |            |              |            |                 |              |            |           |

|                                                                                                    | APPLY F                | OR JOB            |         |              |            |   |        |
|----------------------------------------------------------------------------------------------------|------------------------|-------------------|---------|--------------|------------|---|--------|
| Personal Info Qualification Experie                                                                                                    | Fill all form field to | p go to next step | Payment | Form Preview | Finish     |   |        |
| sow                                                                                                    |                        |                   |         |              | Step 4 - 8 |   |        |
|                                                                                                    |                        |                   |         |              |            |   |        |
| Upload Files                                                                                                    |                        |                   |         |              |            |   |        |
| Upload Profile Photo                                                                                                    |                        |                   |         |              |            |   | $\sim$ |
| Profile Picture<br>Choose File No file chosen                                                                                                    |                        |                   |         |              |            |   | . 0    |
| *Only Upload JPG/JPEG/PNG File<br>*File size should be up to 500KS.                                                                                                    |                        |                   |         |              |            |   |        |
|                                                                                                    |                        |                   |         |              |            | 5 | 1.     |
| Upload Adhaar Card + Domio                                                                                                    | ile Certificate        |                   |         |              |            |   |        |
| Adhaar Card<br>Choose File No file chosen                                                                                                    |                        |                   |         |              |            |   |        |
| *Only Upleas PDF File<br>*File size should be up to 3MB.                                                                                                    |                        |                   |         |              |            |   |        |
|                                                                                                    |                        |                   |         |              |            |   |        |
| Upload DOB                                                                                                    |                        |                   |         |              |            |   |        |
| DOB                                                                                                    |                        |                   |         |              |            |   |        |
| Choose File No file chosen                                                                                                    |                        |                   |         |              |            |   |        |
|                                                                                                    |                        |                   |         |              |            |   |        |
| Upload Qualification Files                                                                                                    |                        |                   |         |              |            |   |        |
| Graduation Certificate                                                                                                    |                        |                   |         |              |            |   |        |
| Choose File No file chosen<br>*Only Upload JPG/JPEG/PNG File -> Graduation Certificate<br>*The size should be up to 2MB.                                                                                                    |                        |                   |         |              |            |   |        |
|                                                                                                    |                        |                   |         |              |            |   |        |
|                                                                                                    |                        |                   |         |              |            |   |        |
| Masters Certificate<br>Choose File No file chosen                                                                                                    |                        |                   |         |              |            |   |        |
| Masters Certificate<br>Choose File No file chosen<br>Con Useas (#2018281910 File > Marens Certificate<br>Prior data block the ut to 2016.                                                                                                    |                        |                   |         |              |            |   |        |
| Masters Certificate<br>Choose File No file chosen<br>-Ou yound ROMONING for a Valence Certifice<br>-Vie as should be of a 200                                                                                                    |                        |                   |         |              |            |   |        |
| Masters Certificate<br>Choose File No file chosen<br>-Our Upper ADJREDMI file - Manes Centrate<br>-The set should be do to 2016.<br>Upload Eligibility Files                                                                                                    |                        |                   |         |              |            |   |        |
| Masters Certificate<br>Choose File No file chosen<br>-top yapes #30/85/96 file v Meens Certiface<br>-top yapes #30/85/96 file v Meens Certiface<br>Upload Eligibility Files<br>SET/SLET Certificate<br>Choose File No file chosen<br>-top yapes #30/85 file was the                                                                                                    |                        |                   |         |              |            |   |        |
| Masters Certificate Choose File No file chosen Choose File No file chosen Choose File No file chosen Choose File State SET/SLET Certificate Choose File No file chosen Choose File No file chosen Choose File No file Choose Choose File No file Choose Choose File No f                                                                                                    |                        |                   |         |              |            |   |        |
| Masters Certificate<br>Choose File No file chosen<br>-top uses #GURGHOD file -> Names Centers<br>-top uses #GURGHOD file -> Names Centers<br>-top uses #GURGHOD file -> SET/SLET Certificate<br>SET/SLET Certificate<br>Choose File No file chosen<br>-top use #GURGHOD file -> SET/SLET Centers<br>-top use #GURGHOD file -> SET/SLET Centers<br>-top use #                                       |                        |                   |         |              |            |   |        |
| Masters Certificate<br>Choose File No file chosen<br><sup>1-</sup> On yound platfield PM file - v Name Certaine<br><sup>1-</sup> Are school file of 500.<br>Upload Eligibility Files<br>SET/SLET Certificate<br>Choose File No file chosen<br><sup>1-</sup> On yound Platfield PM file - v STISLIT Certaine<br><sup>1-</sup> No yound Platfield PM file - v STISLIT Certaine<br>NET Certificate<br>Choose File No file chosen<br><sup>1-</sup> On yound Platfield PM file chosen<br><sup>1-</sup> On yound Platfield PM file chosen<br><sup>1-</sup> On yound Platfield PM file chosen<br><sup>1-</sup> On yound Platfield PM file chosen<br><sup>1-</sup> On yound Platfield PM file chosen<br><sup>1-</sup> On yound Platfield PM file chosen<br><sup>1-</sup> On yound Platfield PM file chosen                                                                                                    |                        |                   |         |              |            |   |        |
| Masters Certificate<br>Choose File No file chosen<br>                                                                                                    |                        |                   |         |              |            |   |        |
| Masters Certificate<br>Choose File No file chosen<br>-the gase and/off balance<br>Upload Eligibility Files<br>SET/SLET Certificate<br>Choose File No file chosen<br>-the case file No file chosen<br>-the case file No file chosen<br>-th |                        |                   |         |              |            |   |        |
| Masters Certificate<br>Choose File No file chosen<br>                                                                                                    |                        |                   |         |              |            |   |        |
| Masters Certificate<br>Choose File No File chosen<br>                                                                                                    |                        |                   |         |              |            |   |        |
| Masters Certificate<br>Choose File No file chosen<br><sup>1-</sup> or as an and file of the second<br><b>Upload Eligibility Files</b><br><b>SET/SLET Certificate</b><br>Choose File No file chosen<br><sup>1-</sup> or as an and second file of the second<br><b>NET Certificate</b><br><b>NET Certificate</b><br><b>Upload Research Files</b><br><b>Upload Research Files</b><br><b>Ph.D Certificate</b><br>Choose File No file chosen<br><sup>1-</sup> or as an and second file of the second<br><b>NET Certificate</b><br><b>Upload Research Files</b><br><b>Ph.D Certificate</b><br>Choose File No file chosen<br><sup>1-</sup> or as an and second file chosen<br><sup>1-</sup> or as an and second file of the second file chosen<br><sup>1-</sup> or as an an an an an an an an an an an an an                                                                                                    |                        |                   |         |              |            |   |        |
| Masters Certificate<br>Choose File No file chosen<br>-*                                                                                                    |                        |                   |         |              |            |   |        |

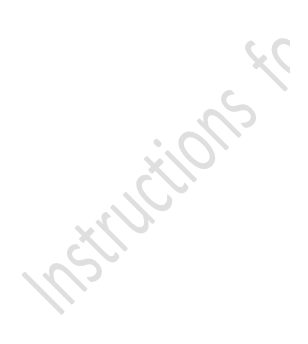

Step 9: Select your college preferences and order them as per your choice. Be careful while giving the order of preference as those preferences will be treated as final and accordingly, the colleges will be allotted. Proceed to the next screen by clicking Save & Next

| Add Remaining Colleges F<br>Baramulla Pulwarna Kupwara Ganderba          | Randomly District Wise<br>al Shopian Kulgam Bandipora Add All Remaining Colleges R | andomly                                                                                                    |                                                                                                    |
|--------------------------------------------------------------------------|------------------------------------------------------------------------------------|----------------------------------------------------------------------------------------------------|----------------------------------------------------------------------------------------------------|
|                                                                          | Colleges Selected According to Preference                                          |                                                                                                    |                                                                                                    |
|                                                                          |                                                                                    |                                                                                                    |                                                                                                    |
|                                                                          |                                                                                    |                                                                                                    |                                                                                                    |
|                                                                          |                                                                                    | м                                                                                                    | love Up Preference                                                                                                    |
| Add Selected College From<br>College Available list As Per<br>Preference |                                                                                    |                                                                                                    | <b>个</b>                                                                                                    |
| $\rightarrow$                                                            |                                                                                    |                                                                                                    |                                                                                                    |
|                                                                          |                                                                                    | Ма                                                                                                    | we Down Preference                                                                                                    |
|                                                                          |                                                                                    |                                                                                                    |                                                                                                    |
|                                                                          |                                                                                    |                                                                                                    |                                                                                                    |
|                                                                          | Add Refinanting Concepts of Gardeets Bearmulds Polycons Kapowers Gardeets          | Add Remaining Colleges Randomy usuary visit<br>Brandulis Roberts Visit<br>Colleges Selected According to Preference | Add Kemaining Colleges Kandomiy District Vise       Beramula     Rumura     Kapura     Kufgam     Bandpore     Add Al Remaining Colleges Randomy         Colleges Selected According to Preference         Mathematics list for Preference |

Step 10: Preview and final submission of Form. Before final submission ensure that all the details are filled correctly. Check Generated Points and then click on Proceed to Payment

| Personal Infe                                  |                  | Qualification                           | Experience                                 | Upload Files              | Preference                                  | Form Preview                         | Finish                          |                               |
|------------------------------------------------|------------------|-----------------------------------------|--------------------------------------------|---------------------------|---------------------------------------------|--------------------------------------|---------------------------------|-------------------------------|
| orm Preview                                    | 1                |                                         |                                            | 86%                       |                                             |                                      |                                 | Step (                        |
|                                                |                  |                                         |                                            | Academic<br>Forr          | Arrangements<br>n Preview                   |                                      |                                 | ■#■<br>22388<br>■248          |
| Form-No : 396                                  |                  |                                         |                                            |                           |                                             |                                      | Subject : Com                   | ater Application              |
| irst Name + Middle                             | Name             |                                         | Last Name                                  |                           | Parentage                                   |                                      |                                 |                               |
|                                                | _                |                                         | ] 📃 🖊                                      |                           | НК                                          | н                                    |                                 |                               |
| ).O.B                                          |                  |                                         | Gender                                     |                           | E-mail Id                                   |                                      |                                 |                               |
|                                                | 01-07-20         | 000                                     | МА                                         | LE                        |                                             | 1001111                              |                                 |                               |
|                                                | View Fil         | •                                       |                                            |                           |                                             |                                      |                                 | A AN                          |
| ddress                                         |                  | _                                       | State/UT                                   |                           | District                                    |                                      |                                 | W 1 / 1                       |
|                                                |                  | as                                      | JAMMU ANE                                  | O KASHMIR                 | SRINA                                       | IGAR                                 |                                 |                               |
|                                                |                  |                                         |                                            |                           | Catagory                                    |                                      | Secondary Contact No.           |                               |
| ontact No.                                     |                  |                                         | Adhaar NO.                                 |                           |                                             |                                      |                                 |                               |
| ontact No.                                     | 7006148          | 734                                     | Adhaar NO.                                 |                           | s                                           | r                                    | 1                               | 234567890                     |
| ontact No.                                     | 7006148          | 734                                     | Adhaar NO.                                 | File                      | Si                                          | File                                 | 1                               | 234567890                     |
| iontact No.                                    | 7006148          | 734                                     | Adhaar NO.                                 | File                      | S<br>View                                   | r<br>File                            | 1                               | 234567890                     |
| Contact No.<br>Qualification Details<br>Degree | 7006148<br>Title | 734<br>Date of Qualifying               | Adhaar NO.                                 | File<br>Total Marks       | S<br>Ver<br>%age University/ College        | r<br>File<br>Is Equivalence          | 1<br>Degree Certificate         | 234567890<br>Equi Certificate |
| ualification Details<br>Degree<br>UG           | 7006148<br>Title | 734<br>Date of Qualifying<br>05-07-2017 | Adhaar NO.<br>View<br>Marks Obtained<br>25 | File<br>Total Marks<br>30 | S<br>View<br>%age University/ College<br>KU | r<br>File<br>Is Equivalence<br>Faise | 1<br>Degree Certificate<br>View | 234567890<br>Equi Certificate |

Step 11: Check Particular Details, agree to Terms and Conditions and click Proceed to Pay

|                   | Payment Page                                 |  |
|-------------------|----------------------------------------------|--|
| Full Name:        | Application Form No:                         |  |
|                   |                                              |  |
| emain:            | Contact Number:                              |  |
| Application Date: |                                              |  |
|                   |                                              |  |
| Amount:           | Payment Mode:<br>Online                      |  |
| *N                | ote: Payment once made will not be refunded. |  |
|                   |                                              |  |
|                   | I agree to the terms and conditions          |  |
|                   | Proceed To Pay                               |  |
|                   |                                              |  |

Step 12: Make payment of Rs. 100 in online Mode. Accepted modes of payment are Credit Card, Debit Card, Internet Banking, or UPI. (Note: UPI mode does not have any transaction charges).

•

| Credit Card       | Pay by Credit Card                               | Merchant Name<br>Principal Amar Singh Colleg<br>Srinanar |
|-------------------|--------------------------------------------------|----------------------------------------------------------|
| finternet Banking | Card Number                                      | Payment Amount ₹100                                      |
| BB) QR            | Enter card number                                |                                                          |
| » <u>LIPI</u> »   | Expiration Date     CVV/CVC       Month     Year |                                                          |
|                   | Card Holder Name                                 | Len Dopotton<br>Dratt Carillo<br>Dratt Carillo           |
|                   | Enter card holder name                           |                                                          |
|                   | Make Payment                                     |                                                          |

Step 12: Keep checking your application status and email regularly about fee verification and clarifications sought.

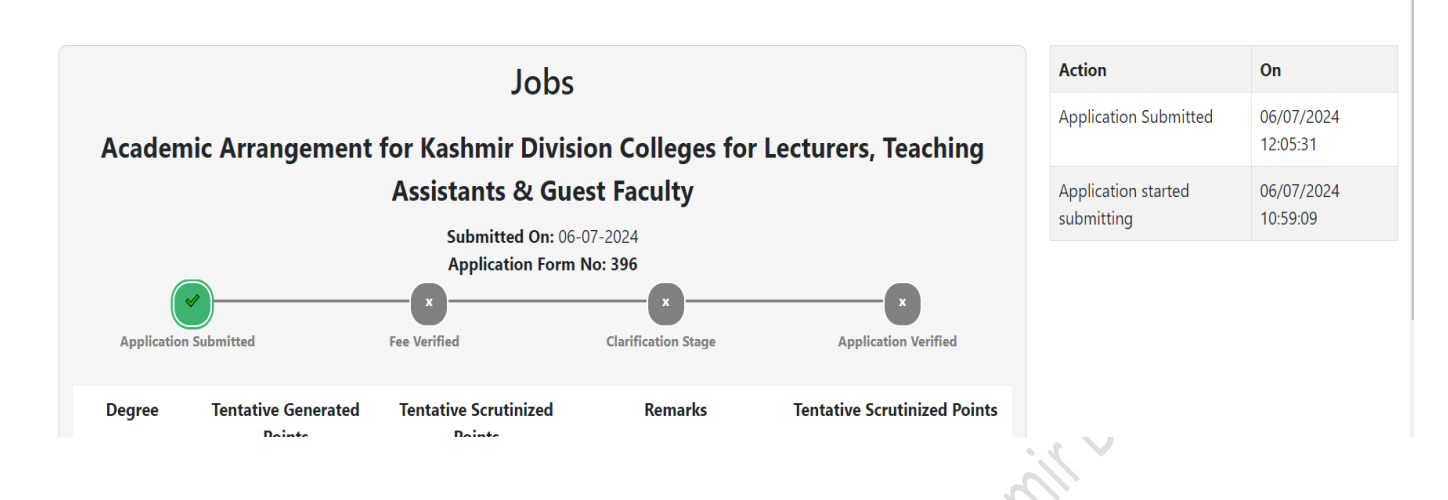

Step 13: After payment, your form will be sent for scrutinization. During the scrutiny phase, clarifications may be raised against any field in the candidate's application. The applicants need to login and click on the "Clarification Requests" button to view and respond to the clarifications within the specified deadlines.

|          |                               | Jobs                                 |                                              |                                 | Action                     | On                    |
|----------|-------------------------------|--------------------------------------|----------------------------------------------|---------------------------------|----------------------------|-----------------------|
| Ac       | ademic Arrang                 | ement for Kas                        | hmir Division C                              | olleges for                     | Clarification<br>Requested | 06/07/202<br>16:56:11 |
|          | Lecturers, Te                 | eaching Assist                       | ants & Guest Fa                              | culty                           |                            |                       |
| Applicat | tion Submitted                | Submitted On: 10<br>Application Forr | 0-05-2024<br>n No: 70<br>Clarification Stage | Application Verified            |                            |                       |
| Degree   | Tentative Generated<br>Points | Tentative<br>Scrutinized Points      | Remarks                                      | Tentative<br>Scrutinized Points |                            |                       |
| UG       | 18.5454                       | 0                                    | Marks certificatenot<br>clear                | 25                              |                            |                       |
| PG       | 25                            | 25                                   |                                              |                                 |                            |                       |
| test     | 0.010958904109589             | 0                                    | mismatch with college<br>remarks             | 0                               |                            |                       |
|          |                               |                                      | Tentative<br>Scrutinized Points              | 25                              |                            |                       |

Step 14: Candidates should respond to the clarification requests and upload required files (if any).

| Academic Arr                                                                                                    | rangeme                                             | nt Portal                                                   |                                                                                                    |                                                                                                    | Home C                                                                                                    | ounselin          | g sectio                | n Support Ce                                                         | enter M          | y Account 🔻           |
|----------------------------------------------------------------------------------------------------|-----------------------------------------------------|-------------------------------------------------------------|----------------------------------------------------------------------------------------------------|----------------------------------------------------------------------------------------------------|----------------------------------------------------------------------------------------------------|-------------------|-------------------------|----------------------------------------------------------------------|------------------|-----------------------|
| Job Title                                                                                                    | Clarifica                                           | tion Date                                                   | Mes                                                                                                    | age                                                                                                    | Response                                                                                                    |                   |                         | File                                                                 |                  | Action                |
| Academic<br>Arrangement for<br>Kashmir Division<br>Colleges for<br>Lecturers,<br>Teaching<br>Assistants &<br>Guest Faculty | D<br>Requested<br>11::<br>Clarificatic<br>08/07/20. | late<br>106/07/2024<br>24:14<br>an Deadline:<br>24 11:24:14 | UG: Marks c<br>clear, test: mi<br>college rems<br>for: 1, 1. Mar<br>for Gradu<br>clear.Please<br>given in E<br>certificate I<br>College<br>mismatch<br>provided by<br>upload ce | ertificatenot<br>smatch with<br>rrks, Eligible<br>ks Certificate<br>ation not<br>re-upload 2.<br>w the dates<br>operience<br>or Degree<br>Magam,<br>with data<br>college. Re-<br>rrtificate. |                                                                                                    |                   | Choos<br>*Or<br>*File 2 | e File No filoo<br>iy Uplead JPG/PDF File<br>Iste should be up to 2M | sen Sub          | mit Response          |
| Job Title                                                                                                    | R                                                   | Date<br>equested                                            | Clarification<br>Deadline                                                                                                    | Cla                                                                                                    | rification Message                                                                                                    | Clarific<br>Respo | ation                   | Responded                                                            | Response<br>Date | Clarification<br>File |
| Academic Arrange<br>for Kashmir Divis<br>Colleges for Lectu<br>Teaching Assistan<br>Guest Faculty                          | ement<br>sion Of<br>urers,<br>nts &                 | 6/07/2024<br>11:24:14                                       | 08/07/2024<br>11:24:14                                                                                                    | 1. Marks Ce<br>clear.Please<br>the dates gi<br>for Degree<br>with data                                                                                                    | rtificate for Graduation not<br>r re-upload 2. Please review<br>ven in Experience certificate<br>College Magam, mismatch<br>provided by college. Re-<br>pload certificate. |                   |                         | False                                                                |                  |                       |

017

A similar Verification request is also raised at the time of issuance of tentative merit list and the candidates can choose to respond to the verification request that time if they are not satisfied with the tentative merit list.

.. ency are not satisfied with the tentative meri

## **Support/Grievance Centre**

In case any candidate has any query or grievance, they should submit the same using the Support Centre Link (<u>https://nodalofficekdc.in/GrievancePortal.aspx</u>) given on the portal homepage.

|                      | Academic Arrangement Portal |                           |                        |                      |                    |           |                 |   |  |
|----------------------|-----------------------------|---------------------------|------------------------|----------------------|--------------------|-----------|-----------------|---|--|
|                      | Enter Gr                    | rievance ID to            | track                  |                      | Track              | Grievance | i jisioni       |   |  |
|                      |                             |                           |                        |                      |                    |           |                 |   |  |
|                      | Grievance<br>Id             | e Nature<br>Of<br>Concern | Subject                | Description          | Created<br>Date    | Status    | Response        |   |  |
|                      |                             |                           | No                     | grievances ye        | t                  |           |                 |   |  |
|                      |                             | © 2024 Aca                | demic <u>Arra</u> r    | ngem <u>ent Port</u> | al. All rights i   | reserved. |                 |   |  |
|                      |                             |                           |                        | 5                    | 5                  |           |                 |   |  |
|                      | Ac                          | ademic Arrange            | ement Portal           |                      |                    | E         | ≣               | • |  |
|                      |                             |                           |                        | Grievance Form       |                    |           |                 |   |  |
|                      | Name                        |                           |                        |                      |                    |           |                 |   |  |
|                      | Email                       | -                         |                        |                      |                    |           |                 |   |  |
|                      | Nature Of Cond              | sern Sel                  | lect Nature            |                      |                    |           | ~               |   |  |
|                      | Subject                     | Ent                       | ter the subject        |                      |                    |           |                 |   |  |
| in the second second | Description                 | Ent                       | ter the description    | n                    |                    |           |                 |   |  |
| and a start          |                             |                           |                        |                      |                    |           | le              |   |  |
|                      | Existing Grievar            | nce ID Ent                | ter Existing Grieva    | ance ID              |                    |           |                 |   |  |
|                      | Attachments (o              | ptional) Ch               | oose File No fi        | ile chosen           |                    |           |                 |   |  |
| 1051                 |                             | "File siz                 | e should be up to 2MB. | Submit Grievance     |                    |           |                 |   |  |
|                      | Enter Grievand              | e ID to track             |                        |                      |                    |           | Track Grievance |   |  |
|                      |                             |                           | Grie                   | vance Histor         | у                  |           |                 |   |  |
|                      | Grievance Id                | Nature Of Concern         | Subject                | Description (        | reated Date        | Status    | Response        |   |  |
|                      | 72677507                    | Other                     | Sample Subject         | Sample Query 0       | 6/07/2024 11:36:4: | 3 Pending | No response yet |   |  |
|                      |                             | © 2                       | 2024 Academic Ar       | rangement Portal. Al | rights reserved.   |           |                 |   |  |

## WhatsApp Channel

For more updates, you can also join the Official WhatsApp channel of Nodal Principal Kashmir Division Colleges by clicking on the following link or scanning the below-given QR code

https://whatsapp.com/channel/0029VaeRkbLD38CUXNWNA81T

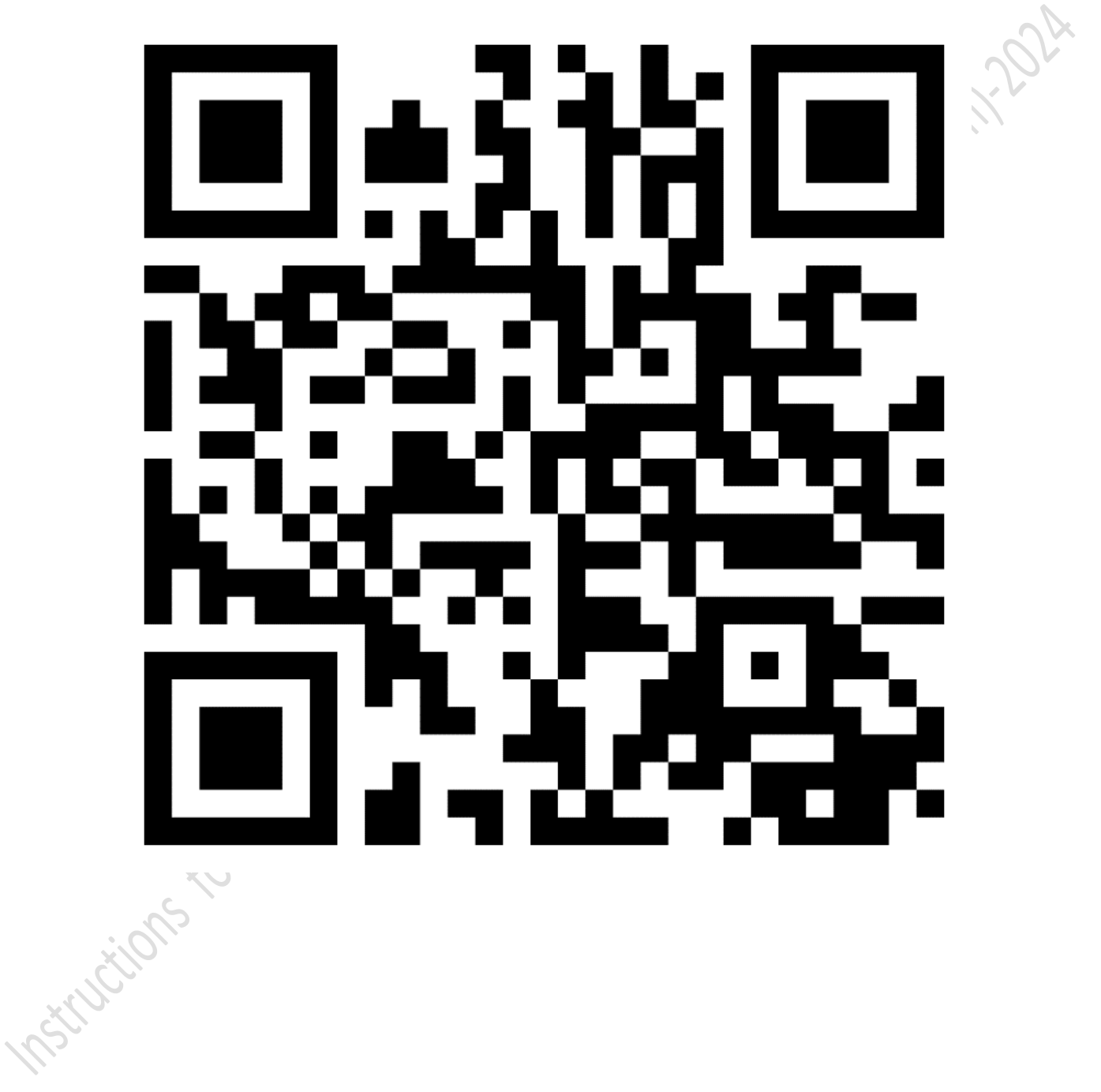